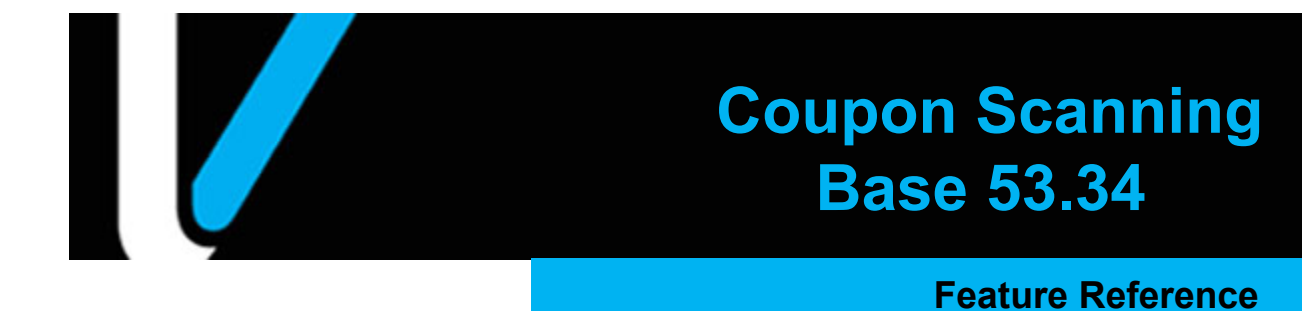

Date: September 07, 2022

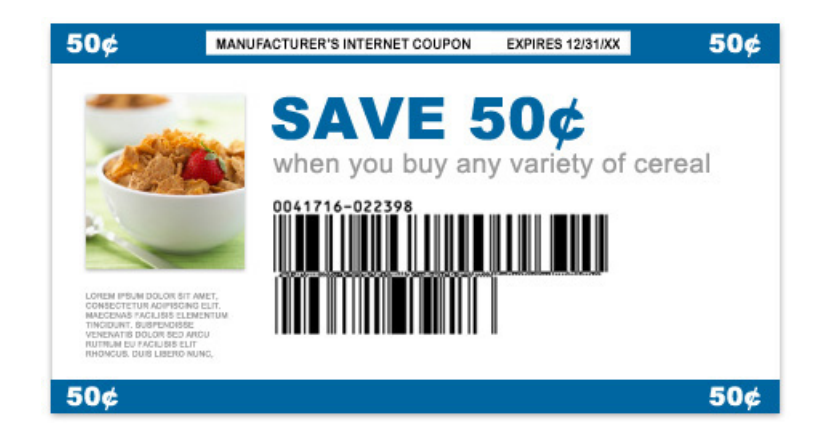

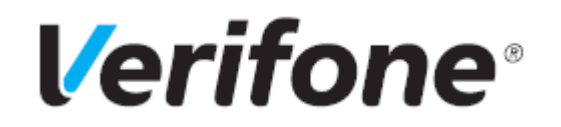

#### **Coupon Scanning**

#### **Using This Feature Reference**

This Feature Reference provides detailed information on how to configure and use the Coupon Scanning feature on Verifone Commander.

- **Overview** This section contains a brief description, requirements and the supported hardware configurations for the Coupon Scanning feature on Verifone Commander.
- **Configuring** This section contains information on how to configure the Coupon Scanning feature on Verifone Commander.
- **Using** This section describes how to prepare Verifone Commander for the Coupon Scanning feature.
- **Reporting** This section contains a sample report with a detailed report description for the Coupon Scanning feature on Verifone Commander.

VeriFone®, Inc. 2744 N University Drive, Coral Springs, FL 33065 Telephone: +1 (800) 837-4366 https://www.verifone.com

© 2022 VeriFone, Inc. All rights reserved.

No part of this publication covered by the copyrights hereon may be reproduced or copied in any form or by any means - graphic, electronic, or mechanical, including photocopying, taping, or information storage and retrieval systems - without written permission of the publisher.

The content of this document is subject to change without notice. The information contained herein does not represent a commitment on the part of Verifone. All features and specifications are subject to change without notice.

### **Revision History**

| Date       | Description                                                   |  |  |
|------------|---------------------------------------------------------------|--|--|
| 08/10/2022 | Initial release.                                              |  |  |
| 08/26/2022 | Fixed initial review comments.                                |  |  |
| 09/07/2022 | Fixed final review comments before posting on premier portal. |  |  |

### Contents

| Overview                                    |
|---------------------------------------------|
| Feature Description                         |
| Supported Hardware Configuration            |
| Supported Software Configuration            |
| Manufacturer's Coupons                      |
| UCC/EAN-128 Coupon Extended Code            |
| GST Databar (RSS) Coupon Code               |
| Configuring Coupon Scanning                 |
| Configuring Coupon Config & Coupon Family   |
| Site Parameters Tab                         |
| Coupon Families Tab                         |
| Configuring a Coupon Method of Payment      |
| Using Coupon Scanning                       |
| Sales Functionality                         |
| Transaction Flow                            |
| Valid Coupon Processing Automatically       |
| Expired Coupon Processing                   |
| Using Tax, Coupon or Non-Tax Coupon MOPs 12 |
| Cashier Notifications With Error Codes 13   |
|                                             |
| Reporting                                   |
| Cashier & Summary Reports                   |
|                                             |

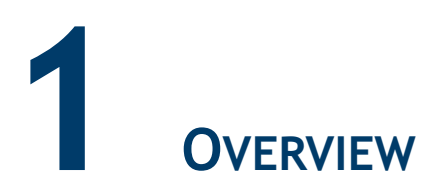

#### **Feature Description**

A coupon gives discounts or offers from a manufacturer to the customers who purchase certain product/s from the manufacturer.

The previous coupon scanning feature performed limited validation of the coupons. To assist in preventing fraud, additional validation has been added.

The validation checks Verifone Commander can perform are:

- Expiration date ensures the coupon is not expired when redeemed.
- Coupon format ensures the coupon is properly formatted according to specification standards.
- Start date ensures the coupon is valid for the day the transaction occurs.
- Manufacturer validation ensures the transaction contains the coupon's manufacturer code(s) product requirements.

NOTE

Family code level validation is not performed.

#### Supported Hardware Configuration

- Verifone Commander with Verifone Topaz/Ruby2/C18
- Verifone RubyCi with Verifone Topaz/Ruby2
- Verifone RubyCi

#### Supported Software Configuration

• Verifone Commander Base version 53.34 and higher

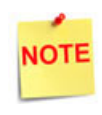

The older bases support the legacy coupon scanning feature. The documentation for the legacy coupon scanning feature is available on Premier Portal.

#### Manufacturer's Coupons

#### UCC/EAN-128 Coupon Extended Code

Few coupons are still in the UCC/EAN-128 format with no expiration date. These coupons are still valid for redemption at the POS.

The UCC/EAN-128 format coupon consists of 10 digits with '5' as a preceding digit.

#### **UPC Coupon Code Examples**

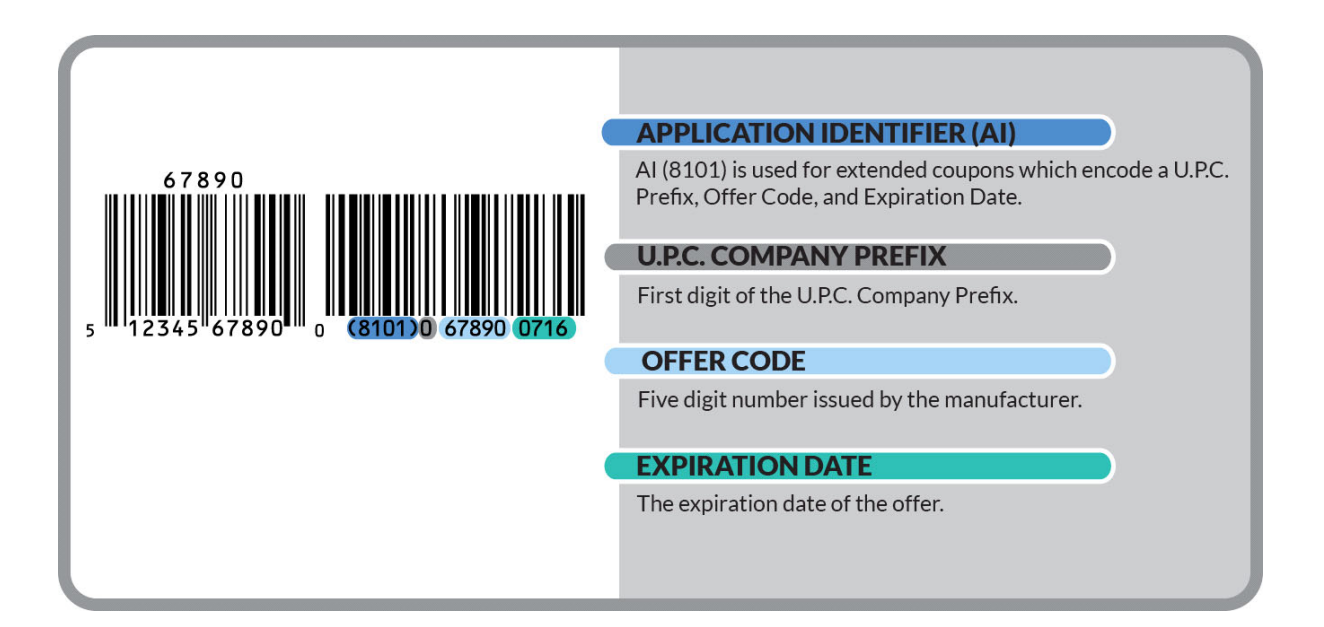

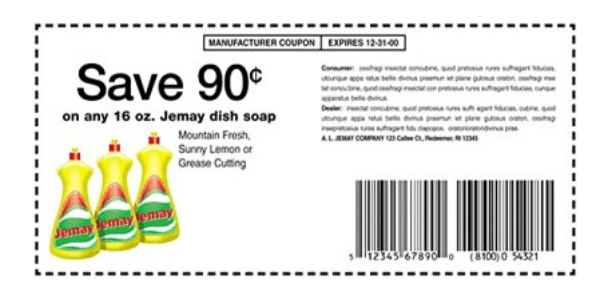

#### GS1 Databar (RSS) Coupon Code

The GS1 Databar Coupon format provides manufacturers more options for purchase requirements and values and make it possible to code more complex offers.

#### GS1 Databar Coupon Code Example

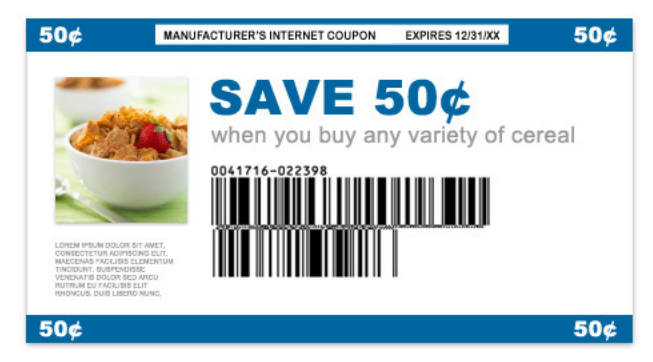

# 2 CONFIGURING COUPON SCANNING

#### Configuring Coupon Config & Coupon Family

From the Verifone Commander Configuration Client, go to: **Promo and Discounts > Coupon Config and Coupon Family**.

| Security | Initial Setup | Store Operations | Promos and Discounts                              | Forecourt | Devices | Payment Controller | Reporting | Tools | Help | Log Out |
|----------|---------------|------------------|---------------------------------------------------|-----------|---------|--------------------|-----------|-------|------|---------|
|          |               |                  | NAXML Deal<br>POP Discount                        |           |         |                    |           |       |      |         |
|          |               |                  | Coupon Config & Coupon F<br>Discount Denomination | amily     |         |                    |           |       |      |         |
|          |               |                  |                                                   |           |         |                    |           |       |      |         |
|          |               |                  |                                                   |           |         |                    |           |       |      |         |
|          |               |                  |                                                   |           |         |                    |           |       |      |         |
|          |               |                  |                                                   |           |         |                    |           |       |      |         |
|          |               |                  |                                                   |           |         |                    |           |       |      |         |
|          |               |                  |                                                   |           |         |                    |           |       |      |         |
|          |               |                  |                                                   |           |         |                    |           |       |      |         |

The Coupon Scanning Configuration window displays.

#### Site Parameters Tab

1. Select the [Site Parameters] tab.

| ( | Coupon Scanning Configuration Save Car          |                                                                                                  |  |  |  |  |  |
|---|-------------------------------------------------|--------------------------------------------------------------------------------------------------|--|--|--|--|--|
|   | Site Parameters                                 | Coupon Families                                                                                  |  |  |  |  |  |
| > | ✓ Enable Cou<br>Coupon Valida Taxable C ✓ Manut | upon Scanning<br>tion Expiry Only ✓<br>Expiry Only<br>Manufacturer<br>facturer Coupon reduce tax |  |  |  |  |  |
|   | Z Allow Neg                                     | ative Transaction Totals                                                                         |  |  |  |  |  |

2. Configure the Site parameters.

| Value                         | Description                                                                                                    |  |  |  |
|-------------------------------|----------------------------------------------------------------------------------------------------|--|--|--|
| Site Parameters               |                                                                                                    |  |  |  |
| Enable Coupon<br>Scanning     | Enable this option if your site accepts scanned coupons.                                                                                                    |  |  |  |
| Coupon Validation             | <b>Expiry Only:</b> Only checks if the coupon is expired or not.                                                                                                    |  |  |  |
|                               | <b>Manufacturer And Expiry:</b> Selecting this validates<br>many properties like if the coupon is eligible for<br>applying a discount or if the products have met the<br>requirements to apply the coupon discount etc. |  |  |  |
|                               | For better coupon validation, configure this setting to Manufacturer And Expiry.                                                                                                    |  |  |  |
| Manufacturer<br>Coupon Reduce | If this parameter is enabled the tax will be calculated on the amount after the discount is applied.                                                                                                    |  |  |  |
|                               | Use this setting based on your state or local laws regarding how manufacturer discounts affect taxes.                                                                                                    |  |  |  |
|                               | By default, this option is not checked.                                                                                                    |  |  |  |
| Allow Negative<br>Total       | Allows the transaction total to be less than zero when coupons are accepted. By default, this option is not checked.                                                                                                    |  |  |  |

#### **Coupon Families Tab**

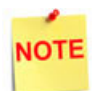

The logic to process coupon family codes is not implemented.

#### Configuring a Coupon Method of Payment

The 7-Tax\_Coupon or 30-Non-Tax Coupon MOPs provide sites with an option to accept a customer's coupon if the coupon cannot be scanned or if the coupon did not meet the purchase requirements and the site still wants to accept the coupon.

If the local/state laws require to reduce the tax liability, choose the Non-Tax Coupon code; otherwise use the Tax\_Coupon code.

From the Verifone Commander Configuration Client, go to: **Store Operations > Payment > MOP** to configure 7-Tax\_Coupon and 30-Non-Tax Coupon MOPs.

| ayment Mana                                                                                                    | gement                                                                                                    |                                                                                                    | Save | Cance |
|----------------------------------------------------------------------------------------------------|----------------------------------------------------------------------------------------------------|----------------------------------------------------------------------------------------------------|------|-------|
| MOP Currencies Fee                                                                                                    | s Tax Rates                                                                                                    |                                                                                                    |      |       |
| Select MOP                                                                                                    | Name                                                                                                    | MOP Code                                                                                                    | De   | elete |
| 027 - \$1 CASH<br>028 - \$2 CASH<br>029 - \$5 CASH<br>030 - \$10 CASH<br>031 - \$20 CASH<br>032 - \$50 CASH<br>033 - \$100 CASH<br>034 - Mobile<br>035<br>036<br>037<br>038<br>039<br>040<br>041<br>042<br>043<br>044<br>045 | Minimum Amount 0.00 Limit 0.00 Tender Code Options Options Force Safe Drop Tender Amount Requi Allow Zero Entry Allow Refund Allow Safe Drop Force Ticket Print | 07 - TAX_COUPON           00 - CASH           01 - CREDIT           02 - DEBIT           03 - MANUAL_CREDIT           04 - MANUAL_DEBIT           05 - LOTTO           06 - CHECK           07 - TAX_COUPON           08 - 1_CASH           09 - 5_CASH           10 - 10_CASH           11 - 20_CASH           12 - 50_CASH           13 - FOOD_STAMP           14 - DRIVE_OFF           15 - SPECIAL_DISC           16 - MANUAL_FS           17 - LOTTERY           18 - MANUAL_FS           17 - LOTTERY |      |       |

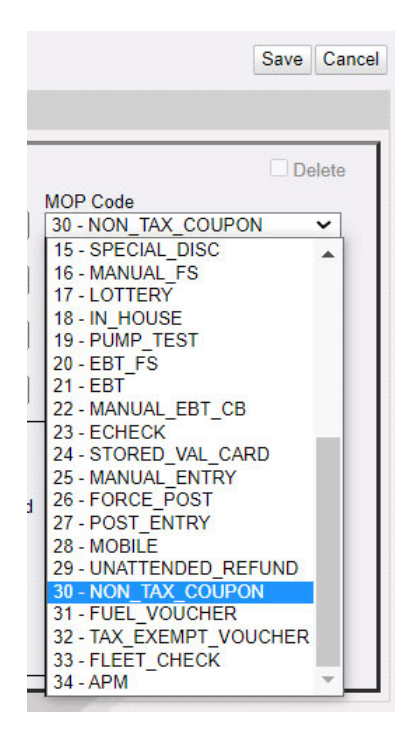

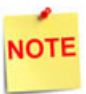

Refer to the Method Of Payment chapter in the Verifone Commander User Reference for more information on configuring MOPs. The latest user reference is available on Premier Portal.

# **3** Using Coupon Scanning

In the below example, a customer is redeeming a \$1.00 coupon. The screen display is the same regardless of how the coupon was entered (scanned or manually entered as MOP).

| Description                                                                                                    | Qty | Amount            | WELCOME TO<br>INSERT CARD OR Report Available |                         |                   | (                   | 04:24 PM / Friday, Mar 04, 2022<br>Reg101 CORPORATE |                |                    |  |
|----------------------------------------------------------------------------------------------------|-----|-------------------|-----------------------------------------------|-------------------------|-------------------|---------------------|-----------------------------------------------------|----------------|--------------------|--|
| Shampoo                                                                                                    | 1   | 10.00             |                                               |                         |                   |                     |                                                     |                |                    |  |
| Coke                                                                                                    | 1   | 20.00             | ngfc screen                                   |                         |                   |                     |                                                     |                |                    |  |
| Mallboro                                                                                                    | 1   | 5.00              | <b>-</b> t) <sup>1</sup>                      | <b>₽</b> ) <sup>2</sup> | <b>-</b> }        |                     |                                                     |                |                    |  |
|                                                                                                    |     |                   | PC100                                         | PC112                   | PC125             | PC137               | PC149                                               | PC176          |                    |  |
|                                                                                                    |     |                   | PC304                                         | PC653                   | PC700             | cw1                 | ITEM<br>D                                           | ITEM<br>E      | ITEM<br>F          |  |
|                                                                                                    |     |                   | MANUAL<br>FUEL DEP                            | TEST<br>A DEPT          | CASH              | CREDIT              | Drive_Of                                            | MOBILE         | Paper-ch           |  |
|                                                                                                    |     |                   | Total                                         | Void<br>Ticket          | Approve<br>Fuel   | CommFleet<br>Prepay | Electronic<br>Void                                  | Fuel<br>Prepay | Loyalty<br>Card    |  |
| la serie de la composición de la composición de la composición de la composición de la composición de la compos<br>En composición de la composición de la composición de la composición de la composición de la composición de la c |     |                   | Modify                                        | Other<br>Departme       | Other<br>Fuel Fun | Other<br>MOP        | Quantity                                            | Refund         | Recall             |  |
| Subtotal                                                                                                    |     | \$35.00           | SUSPEND                                       | expanded<br>menu        | menu<br>chain     | multi-se            | order<br>menu                                       | ruby<br>menu   | Repeat<br>Last Ite |  |
| Tax<br>TOTAL                                                                                                    |     | \$3.50<br>\$38.50 | auto<br>check de                              | Horlicks<br>Protein     | testcop1          | testcop3            | testcop4                                            | testcop5       | testcop6           |  |
| Amount Due                                                                                                    |     | \$37.50           |                                               |                         |                   |                     |                                                     |                |                    |  |

Regardless of the option level selected for each coupon presented, the customer display always displays a new line item with appropriate amount and a description of Coupon.

After applying scanned coupons for a transaction discount, on the cashier screen coupons show as Discount.

On processing a coupon in a transaction, the coupons are printed in the MOP section of the receipt. A separate line is printed for each coupon accepted.

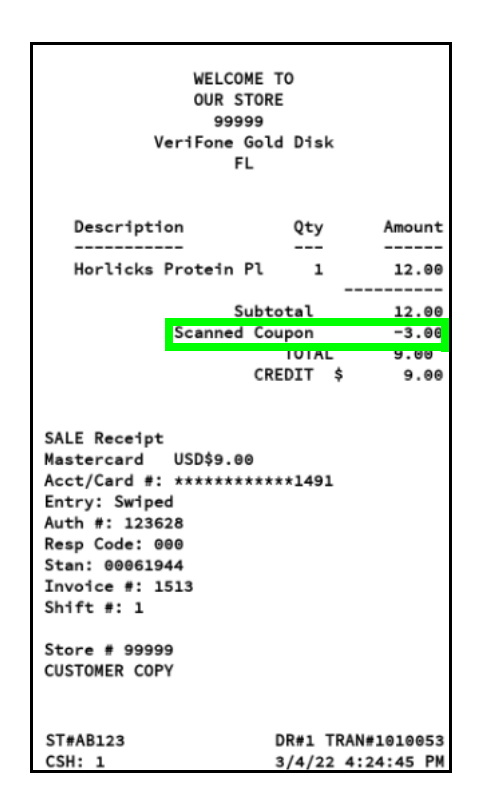

#### Sales Functionality

If the coupon scanning feature is not enabled in the Verifone Commander, then a message "Scanned Coupon - Coupon Scanning Disabled" displays.

When coupon scanning feature is enabled, coupons must be scanned at the end of the transaction. On scanning the first coupon, the prompt displays "SCANNED COUPON - ADDITIONAL ITEMS CANNOT BE ADDED AFTER COUPONS ARE SCANNED. CONTINUE? [Y/N]."

Discount are applied at the transaction level and not at the item level.

If expiration is missing in the coupon, the cashier is prompted to enter the expiration date.

The following table lists the functions that occur and states whether the system or the clerk performs the function:

| Functions                                                                                                    | System | Clerk |
|----------------------------------------------------------------------------------------------------|--------|-------|
| Reject all scanned coupons when feature is disabled (displays "Coupon Scanning Disabled" message when coupon is scanned). | Х      |       |
| Accept coupon entered as MOP in any transaction.                                                                          | Х      |       |

| Functions                                                                                                    | System | Clerk |
|----------------------------------------------------------------------------------------------------|--------|-------|
| Verify coupon is valid based on items in transaction.                                                                                          | Х      |       |
| Present coupon to scanner. Check if coupon is<br>expired. If the coupon is expired, the system<br>rejects the coupon and notifies the cashier. | Х      | Х     |
| If expiry date is missing from the barcode, the clerk is prompted to enter one.                                                                |        |       |
| Add coupon to transaction when amount is determined in coupon's Value Code.                                                                    | Х      |       |
| Prompt clerk for amount when amount not<br>expressly determined by Value Code (for<br>example, BOGO offers).                                   | Х      |       |
| Enter coupon amount when prompted (based on Value Code).                                                                                       |        | Х     |

#### **Transaction Flow**

#### Valid Coupon Processing Automatically

After a coupon is scanned, the system applies valid coupons at the transaction level.

- 1. Enter **<items>** into the transaction.
- 2. Scan the coupon.
  - On scanning the first coupon, the prompt displays "SCANNED COUPON -ADDITIONAL ITEMS CANNOT BE ADDED AFTER COUPONS ARE SCANNED. CONTINUE? [Y/N]."
    - Select [YES] to process the coupon.
    - Select [NO] to go back to subtotal level. The prompt "COUPON NOT PROCESSED" displays and ignores already scanned items.

## NOTE

Once a coupon scan has started in a transaction, the user cannot add more items to that transaction. If the user still wants to add a coupon to the same transaction, then the user can scan the coupon or enter the coupon as an MOP.

- The system accepts the coupon amount from the coupon, and the coupon amount is applied as a transaction-level amount.
- 3. Continue to accept more coupons or tender the transaction.

#### **Expired Coupon Processing**

Only valid coupons are processed for a transaction discount.

To proceed with an invalid coupon in a transaction, do the following:

- 1. Enter items into the transaction.
- 2. Scan the coupon.
  - If the coupon scanned is expired, then the system displays: "COUPON REJECTED EXPIRED."
  - If the coupon scanned is invalid, then the system displays: "COUPON NOT VALID WITH THIS TRANSACTION".
- 3. Continue to accept the remaining valid coupons or tender transaction.

#### Valid Coupon with Offers Processing

Some coupons require the cashier to enter the amount of the discount to apply.

#### For Example:

• BOGO (with maximum amount)

Example: Buy shampoo, get another shampoo free (up to 1.99) Purchase Requirement = Number of units (2) Save Value Code = Amount off one quantity free qualifying purchase (1.99)

• Buy number of items, get another free

Example: Buy 5 soaps, get another soap free Purchase Requirement = Number of units (6), Save Value Code = Free quantity of qualifying purchase (enter amount of free item up to highest item)

- Save certain amount on item with minimum purchase amount for the item Example: Spend \$5.00 on cream products, get \$0.50 off Purchase Requirements = Cash value of qualifying purchase (\$5.00)
- Free item with minimum purchase amount for the item

Example: Spend at least \$5.00 on soap and get a soap for free Purchase Requirement = Cash value of purchase items Save Value Code = Free Quantity (enter amount of free item up to highest qualifying item in ticket)

• Free item with minimum transaction amount Example: Spend \$9, get a free soap Purchase Requirement = Cash value of transaction Save Value Code = Free Quantity (enter amount of free item up to highest qualifying item in ticket) • Save amount% on item

Example: Buy a box of tissues and get 50% off.

To proceed with a coupon that requires cashier input, do the following:

- 1. Enter <items> into the transaction.
- 2. Scan the coupon.
  - On scanning the first coupon, the prompt displays "SCANNED COUPON -ADDITIONAL ITEMS CANNOT BE ADDED AFTER COUPONS ARE SCANNED. CONTINUE? Y/N."
    - Select [YES] to process the coupon.
    - Select [NO] to go back to subtotal level and the prompt "COUPON NOT PROCESSED" displays and to ignore already scanned items.
  - If the scanned coupon requires cashier input, (for example, buy one, get one free), the system displays "Scanned Coupon Verify required purchases. Enter value of the Coupon."
- 3. Enter the **<value>** of the coupon.

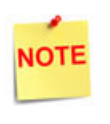

Once a coupon scan has started in a transaction, the user cannot add more items to that transaction. If the user still wants to add a coupon to the same transaction, then the user can scan the coupon or enter the coupon as an MOP.

4. Continue to accept the remaining valid coupons or tender transaction.

#### Using Tax\_Coupon or Non-Tax Coupon MOPs

Do not use the Coupon MOPs when scanning coupons.

Use the 7-Tax\_Coupon or 30-Non-Tax Coupon MOPs only if the coupon cannot be scanned or if the coupon did not meet the purchase requirements and the site still wants to accept the coupon.

Tender the amount of the coupon as the Coupon MOP first and then pay for the rest of the transaction with other MOPs (cash, credit, check, etc).

If the local/state laws require to reduce the tax liability, choose the Non-Tax Coupon code; otherwise use the Tax\_Coupon code.

#### **Cashier Notifications With Error Codes**

- E1301: COUPON NOT VALID WITH THIS TRANSACTION -- Validation of coupon manufacturer code against PLU items failed.
- E1302: COUPON REJECTED DATE NOT YET VALID -- The coupon has a future date.
- E1305 COUPON NOT ALLOWED -- Purchase requirement Not met.
- E1306: VALUE NOT ALLOWED. TRANSACTION TOTAL CANNOT BE NEGATIVE -- When "Allow Negative Transaction Total is not selected in configuration and after applying the coupon, the transaction total becomes negative.

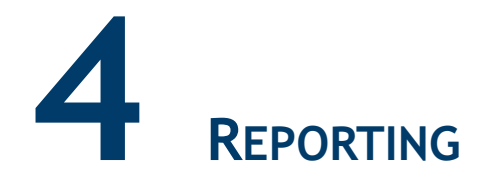

For reconciliation purposes, non-scanned coupons should be kept separate from the scanned coupons because scanned coupons are reported differently from non-scanned coupons. Coupons that cannot be scanned are reported either as MOPs or as negative-department sales.

#### **Cashier & Summary Reports**

Scanned coupons are not reflected in Sales MOP totals. They are reflected only in the coupon totals provided in the Memo Items section of the Cashier and Summary Reports.

#### **Memo Items**

Various transaction-related items have happened but they either do not affect totals or have already been counted in totals.

| MEMO ITE                        | MS        |            |  |  |  |  |
|---------------------------------|-----------|------------|--|--|--|--|
| #ITEMS                          |           | 42         |  |  |  |  |
| #CUSTOMERS                      |           | 11         |  |  |  |  |
| #NO-SALES                       | #NO-SALES |            |  |  |  |  |
| VOID LINES                      | 1         |            |  |  |  |  |
| VOID TICKETS                    |           | 2          |  |  |  |  |
| POSITI                          | IVE       | 2          |  |  |  |  |
| NEGATI                          | IVE       | 0          |  |  |  |  |
| SCANNED COUPONS<br>TICKET LEVEL | 99999     | 9999999.99 |  |  |  |  |

#### **Report Details**

- TITLE: CASHIER DETAILS REPORT.
- MEMO ITEMS
  - # ITEMS: Quantity of items sold.
  - # CUSTOMERS: Number of customers (individual transactions).
  - # NO-SALES: Number of times the [NO SALE] key has been pressed.
  - VOID LINES: Number of times and total amount caused by using the [VOID LINE] key. This does not include lines voided as part of a void ticket.
  - VOID TICKETS: Number of times and total amount caused by using the [VOID TICKET] key. This includes a line for positive amounts and a line for negative amounts.
  - SCANNED COUPONS TICKET LEVEI: The number of coupons and the total amount of discounts applied.